### MURVÆRKSPROJEKTERING I BIM

Guide til en murmålstjekker – Addin til Revit

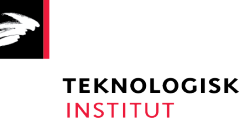

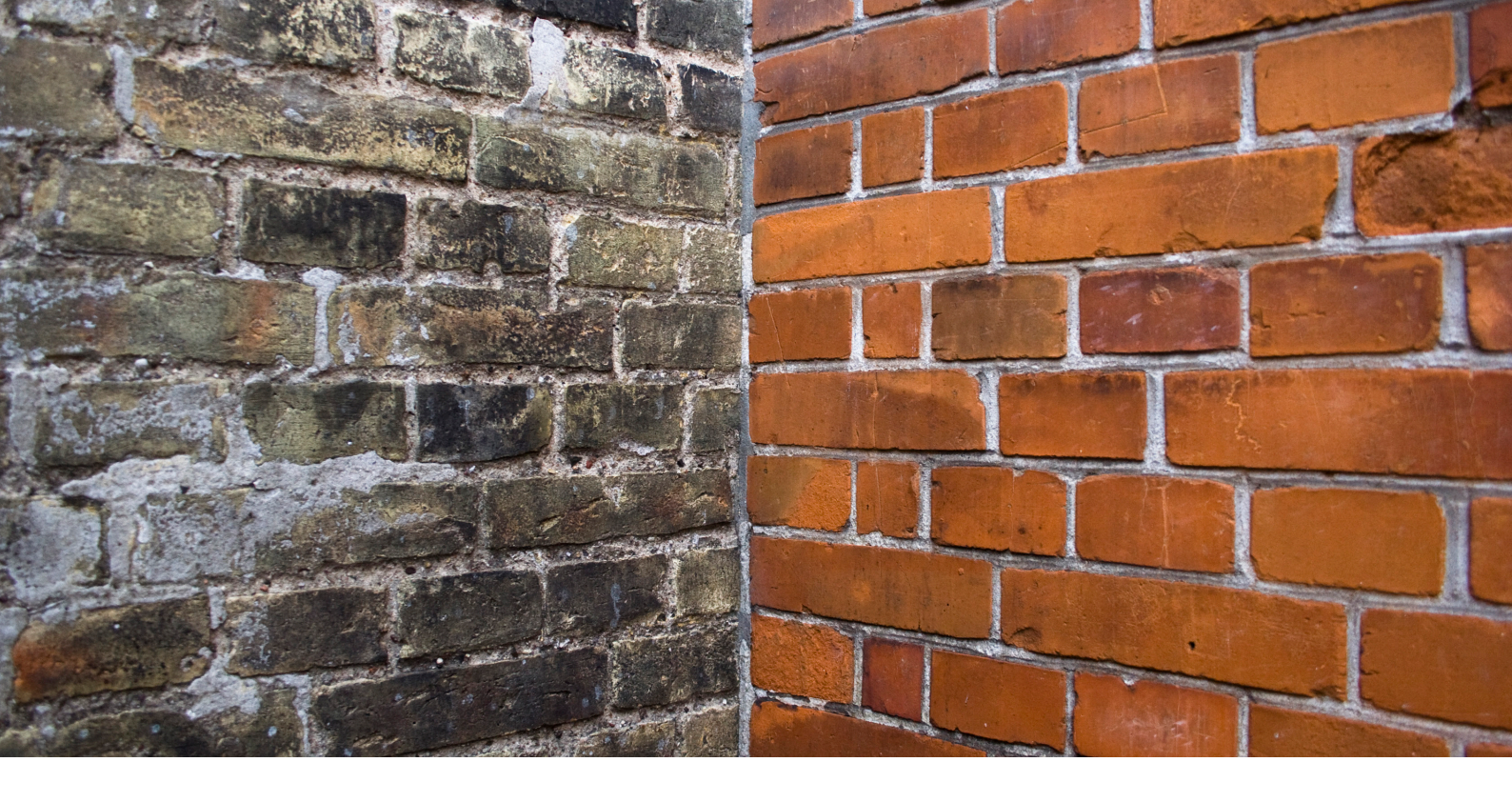

Guiden er udgivet marts 2022 under udviklingsprojektet "BIM-Mur - Automatisering af digitalt design i Revit", som er støttet finansielt af Grunderejernes Investeringsfond og Danske Tegl – Kalk- og Teglværksforeningen af 1893. Projektet er udarbejdet af NTI A/S, Arkitema Architects og Teknologisk Institut. Guiden er delt op i to overordnede afsnit. Det første afsnit "Murmålstjekkeren" handler om det udviklede Addln til Revit med en guide til hvordan man bruger det. Det andet afsnit handler om "Best Practice", der kigger på forskellige tips og tricks til murværksprojektering i Revit, som både kan optimere design- og projekteringsprocessen samt styrke kommunikationen mellem faser og værdikæder.

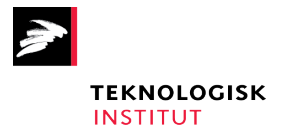

Arkitema ··

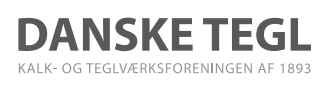

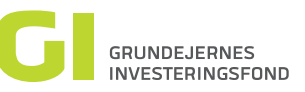

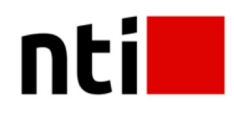

### Indhold

| Forord                         | 4  |
|--------------------------------|----|
| Murmålstjekkeren               |    |
| Disclaimer                     | 6  |
| Introduktion                   | 6  |
| Indstilling af Murmåls checker | 6  |
| Vandrette mål                  | 6  |
| Oprydning                      | 9  |
| Best Pratice Revit             |    |
| Indstilling af snap            | 10 |

| Tegn Hatch pattern                          | 12 |
|---------------------------------------------|----|
| Materialer / Bump patterns Renoveringsfaser | 15 |
| Design options                              | 17 |

**Titel** Murværksprojektering i BIM - Guide til en murmålstjekker – Addin til Revit

#### Udgivelsesår

2022

#### Forfattere

Marianne Friis, Arkitema Architects Kim Rytter Jensen, Arkitema Architects Peter Tranberg, NTI A/S Grith Bech-Nielsen. Teknologisk Institut **Layout & tryk** Teknologisk Institut

**Forsidebillede** Unsplash

**Foto** Teknologisk Institut

ISBN

978-87-7511-980-6

## Forord

Projektidéen til denne guide med en tilhørende ny Addin til Revit udspringer af et behov for BIM-løsninger, der kan optimere en mere entydig kommunikation mellem rådgivere og udførende ifm. projektering og udførelse af det murede byggeri – herunder både ved renovering og nybyggeri. En mere entydig kommunikation i projekteringsmaterialet vil kunne bidrage til at reducere fejl og dermed forbruget af råstofressourcer samt højne kvaliteten og produktiviteten i det murede byggeri.

Med et ønske om at bidrage til en løsning, har projektpartnerne bag dette udviklingsprojekt taget afsæt i viden og aktuelle løsninger fra USA, sparret med BIM Aarhus og haft dialoger med en tværfaglig følgegruppe bestående af rådgivende arkitekter og ingeniører samt relevante aktører fra bygge- og anlægsbranchen for at kvalificere hvor og hvordan murværksprojektering i Revit bedst muligt optimeres på en værdiskabende måde - inden for dette udviklingsprojekts rammer og budget. I arbejdsprocessen er der identificeret et stort behov for optimering af selve målafsætningen af murværket. Det er ikke på nuværende tidspunkt muligt at detailprojektere vindues- og døråbninger i Revit i henhold til faktiske murmål og forbandter. Det betyder mangel på generel konsistens i projekterne og medfører en reel risiko for misforståelser og fejl i udførelsesfasen. Styring og kontrol af murmål og herunder afsætning af dør- og vinduesåbninger i murværket er derfor netop blevet indsatsområdet i nærværende udviklingsprojekt.

Guiden indeholder beskrivelser af hvordan man med brug af den nye beta Addin kan optimere projektering og modellering af murværk i BIM i henhold til murmål og forbandter. Projektgruppen bag materialet håber, at den udviklede Addin samt denne guide kan bidrage til en kvalificering og videreudvikling af murværksprojektering i Revit/BIM. Vi anbefaler at man læser hele guiden inden man går i gang.

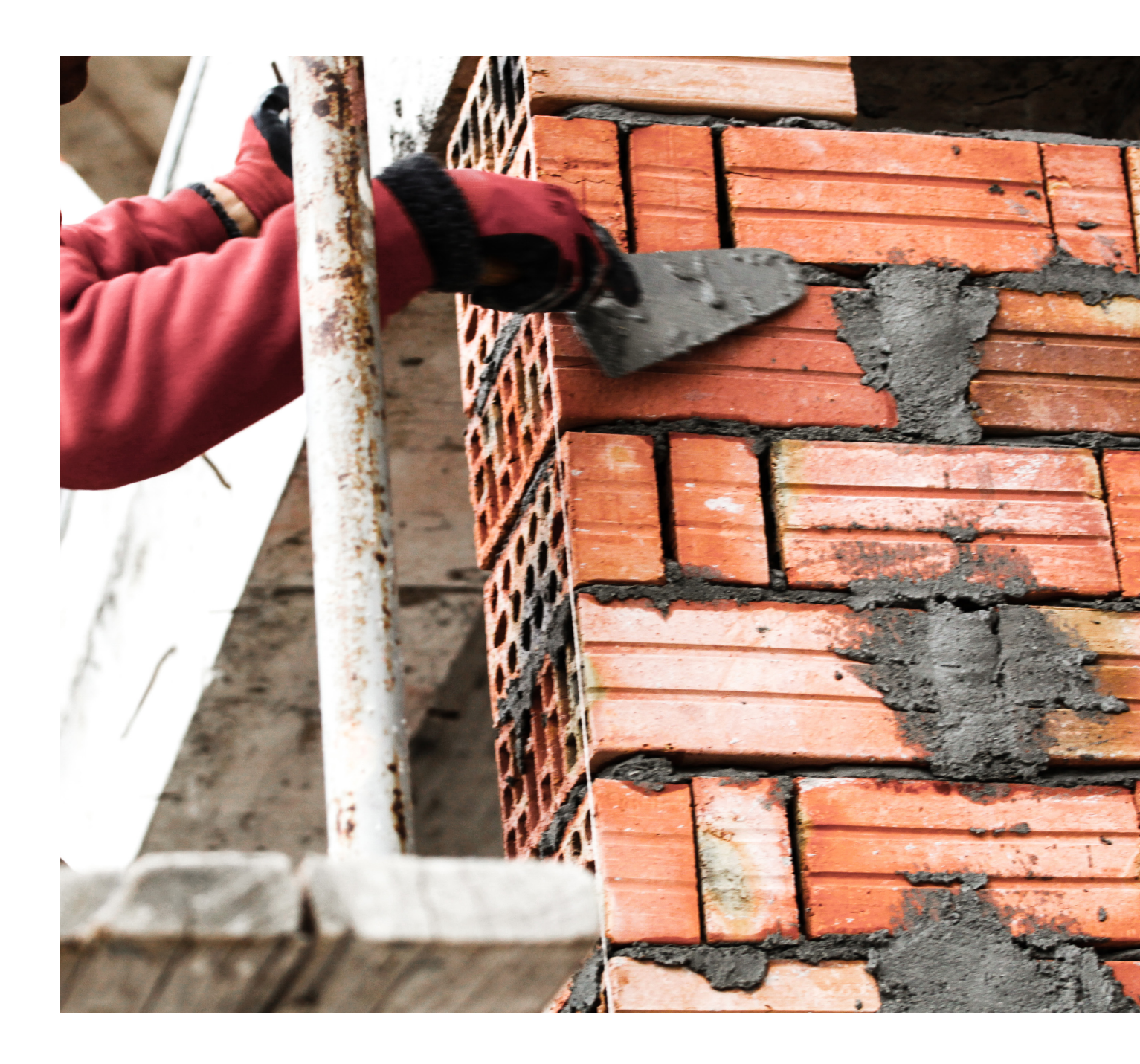

# Murmålstjekkeren

Murmålstjekkeren er en funktion til Revit, der giver brugeren mulighed for at undersøge og projektere de murede vægges mål og deres vindues- og døråbninger samt afslutning ift. om de overholder standard murmål.

#### Disclaimer

Værktøjet virker ved de mest gængse døre og vinduer, ved rette vinkler.

Da Murmålstjekkeren er udviklet ifm. med et udviklingsprojekt med en økonomisk ramme, har den udviklede BETA Addin nogle begrænsninger, som for god ordens skyld nævnes her: Funktionen virker ikke med følgende: Wall Openings, Huller og kanter med Edit Profile, Tilstødende skrå vægge, Wall Sweeps og Wall Reveals.

#### Introduktion

I det følgende introduceres til brugen af Murmåls-checkeren og Best Practice Revit.

How-to-cards gennemgår de enkelte funktioner i murmålstjekkeren og fungere som Best Practice eksempler. Man guides gennem ved at følge de fortløbende nr. og de korte forklarende tekster på de enkelte How-to-cards. Hvert afsnit indledes af en kort forklaring af formål og funktion. Der er vist både Revit funktionaliteter og Addin som Py-Revit.

#### Indstilling af Murmåls checker

Man skal indledningsvist indstille murmåls-checkeren til det stenformat, som man ønsker at tjekke, jf. skærmbillede nedenfor. Du følger punkt 1-4 for at udfylde værdierne.

#### Vandrette mål

Der er i murmålstjekkeren understøttelse for vandrette mål med stenmål, hulmål og pillemål og man kan justere forløb af standardmål og fugemål. Eksemplet nedenfor tager afsæt i Dansk Normalformat: Vandrette standardmål:

- Murmål = X (Fx 60mm)
- Fugemål = Y (Fx 12mm)
- Variabel = A (Helt tal)
- Stenmål: X \* A = Stenmål (60mm \* 20 = 1200mm)
- Hulmål: X \* A + Y = Hulmål (60mm \* 20 + 12 = 1212mm)
- Pillemål: X \* A Y = Pillemål (60mm \* 20 12 = 1188mm)

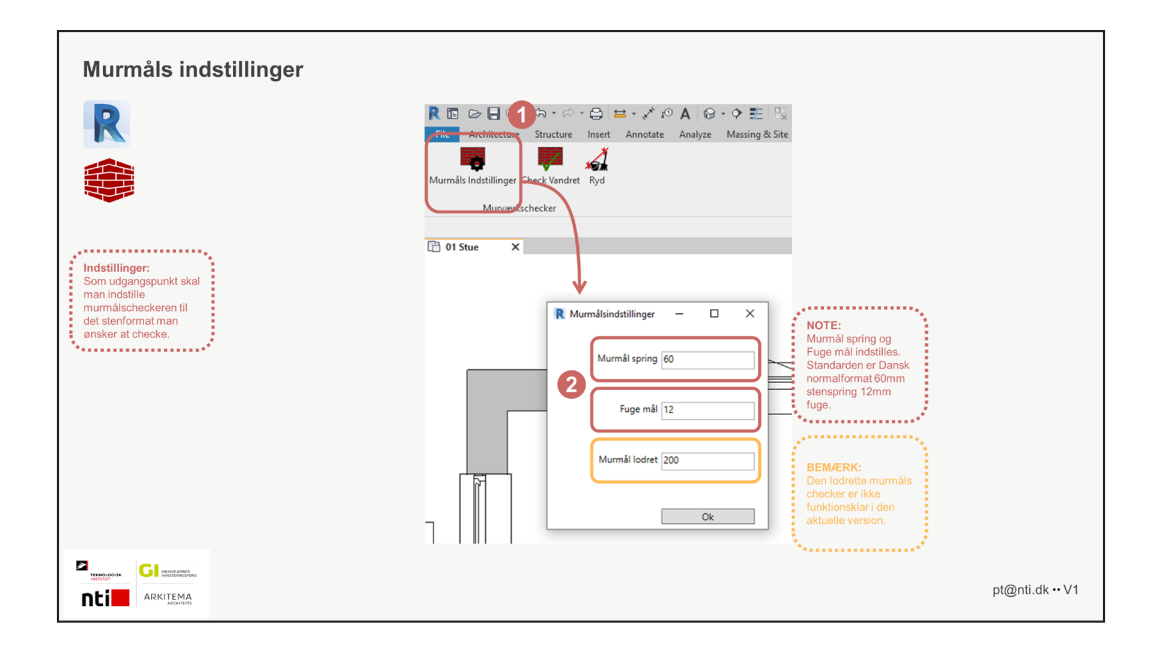

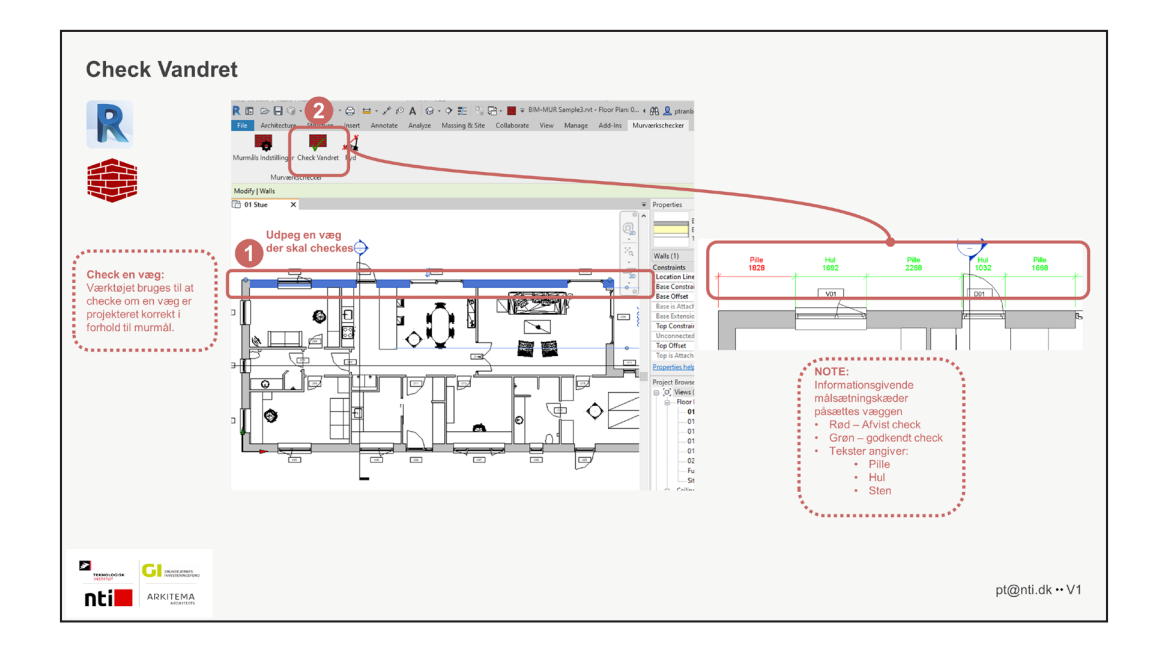

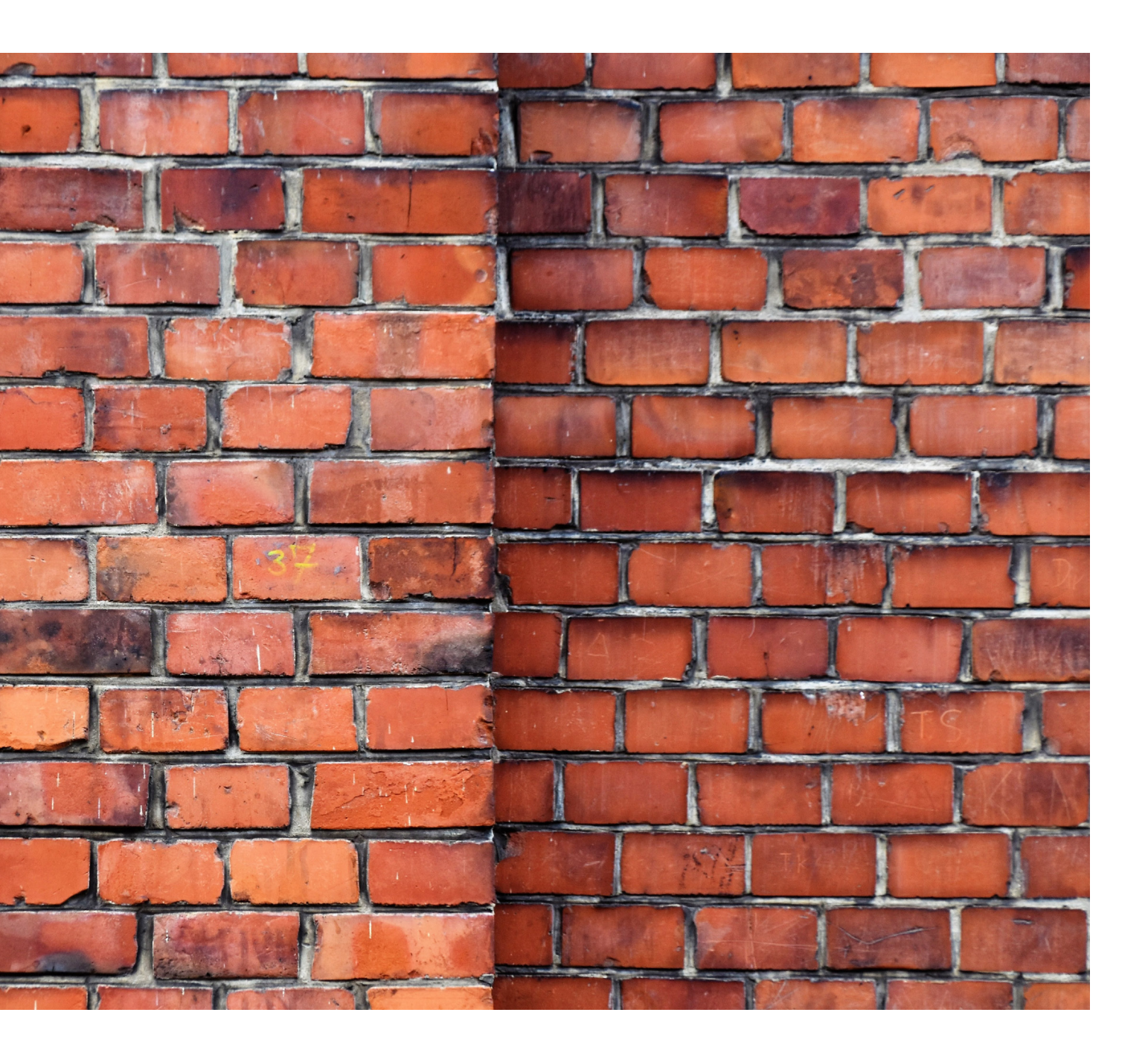

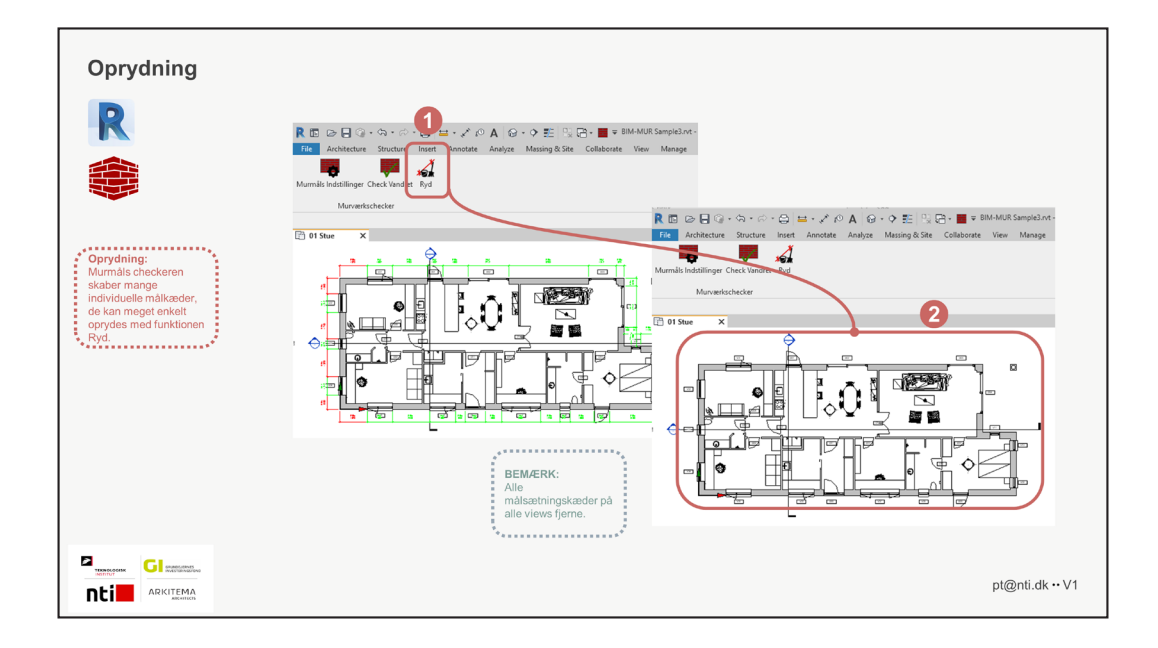

#### Oprydning

I tilfælde af at man har behov for at fjerne målkæderne kan man hurtigt gøre det med denne funktion. Man skal dog være varsom da den fjerner alle Målkæderne i modellen.

### **Best Practice Revit**

I nedenstående eksempler kommet et bud på hvilke funktioner der kan være en hjælp når du arbejder med murværks projektering. Der er mange muligheder men vi har valgt de funktioner der bliver benyttes oftest og hvor der kan spares tid når der projekteres.

#### Indstilling af snap

Når man tegner vægge i Revit kan man altid afsætte længder. Men skal man projektere ift. murmål, så kræver det, at man enten er rigtig dygtig til sine murmål, eller at man har et skema åbent, hvor man først har omsat alle mål til murmål. Det er noget det kan tage lang tid, vil man gerne optimere sit tidsforbrug og lette arbejdsgangen, så er snapfunktionen i Revit en god mulighed. Den kan hurtigt indstilles til at snappe i murmål og kan derfor være et brugbart væktøj, der kan effektivisere projekteringen.

Hvis konkurrencearkitekterne allerede i designfasen tegner i de rette murmål i Revit, så er tegningsgrundlaget allerede forbedret betydeligt, når projekteringsteamet tager over Indstillinger af snap

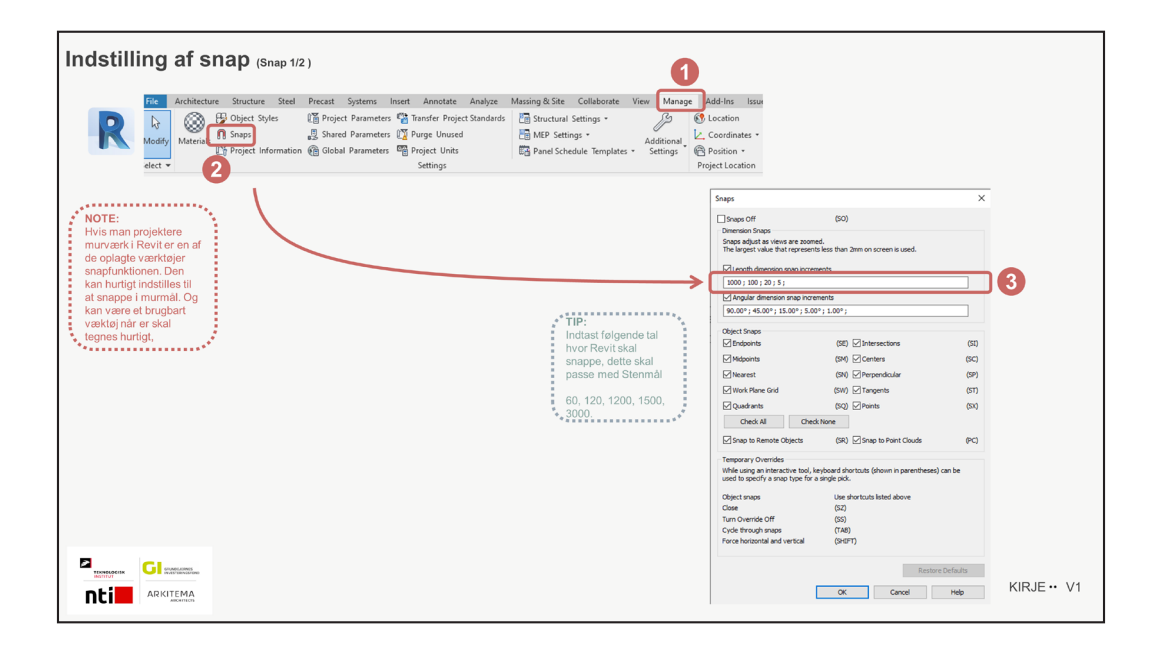

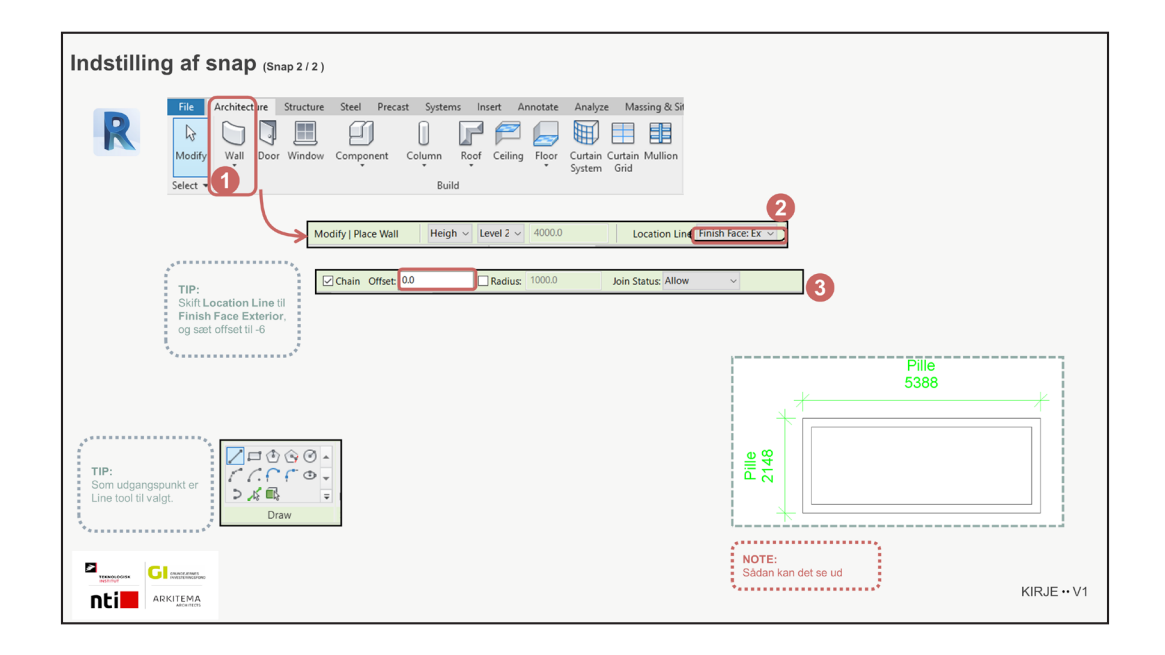

#### Tegn Hatch pattern

At have den rigtige skravering i projektet kan have stor betydning for forståelsen af murværket. Det kan være en lang proces at få lavet den rigtige, hvis ikke man har det rigtige værktøj. Der findes flere steder, hvor man kan finde skraverings-addins til Revit, men vi anbefaler et Addin som hedder Pyrevit, der er gratis at hente på Github.

Github er en udviklerside hvor brugere fra hele verden udvikler sammen i åbne formater. Der udvikles til mange forskellige platforme, men ens for alle er, at alle koder/programmer lægges ud til fri afbenyttelse.

#### Du finder Github her: <a href="https://github.com/">https://github.com/</a>

Nedenfor guides du igennem, hvordan du kan lave skraveringer, som kan bruges til at danne overflader

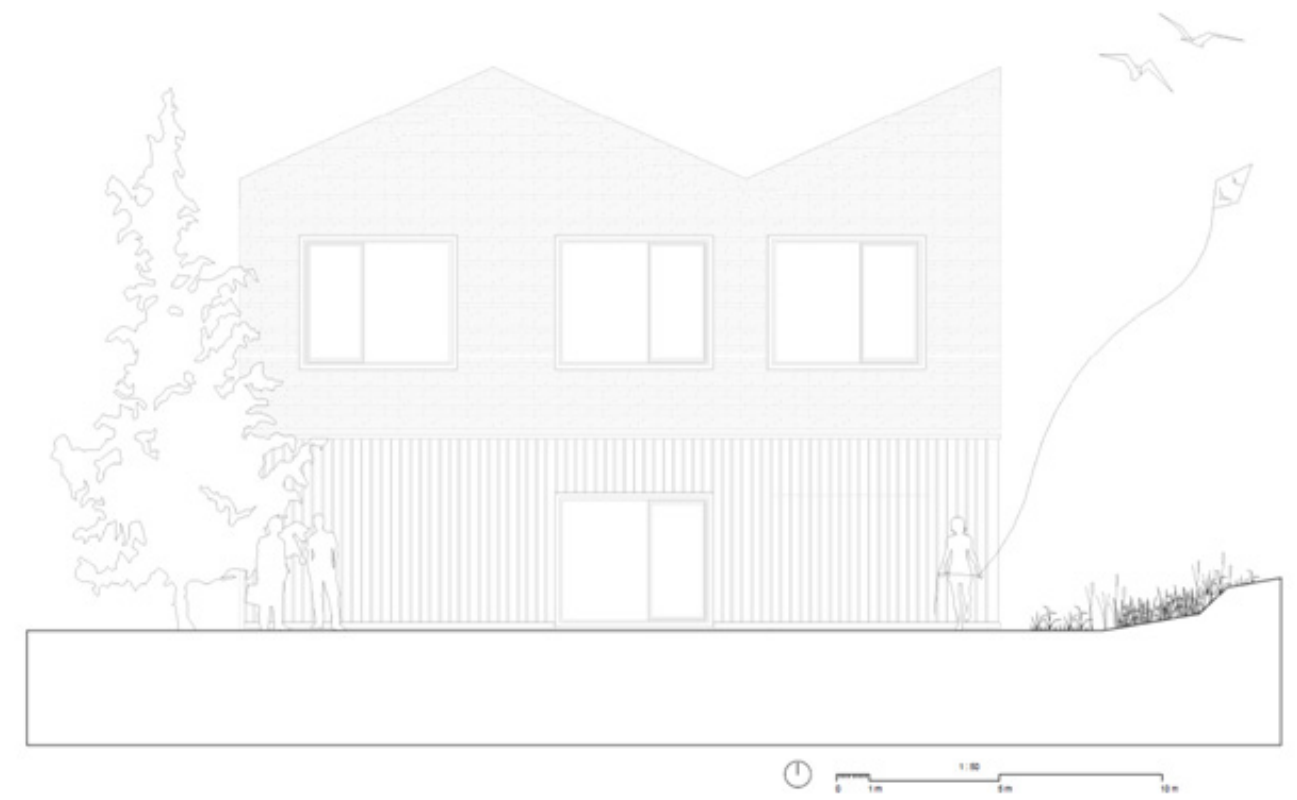

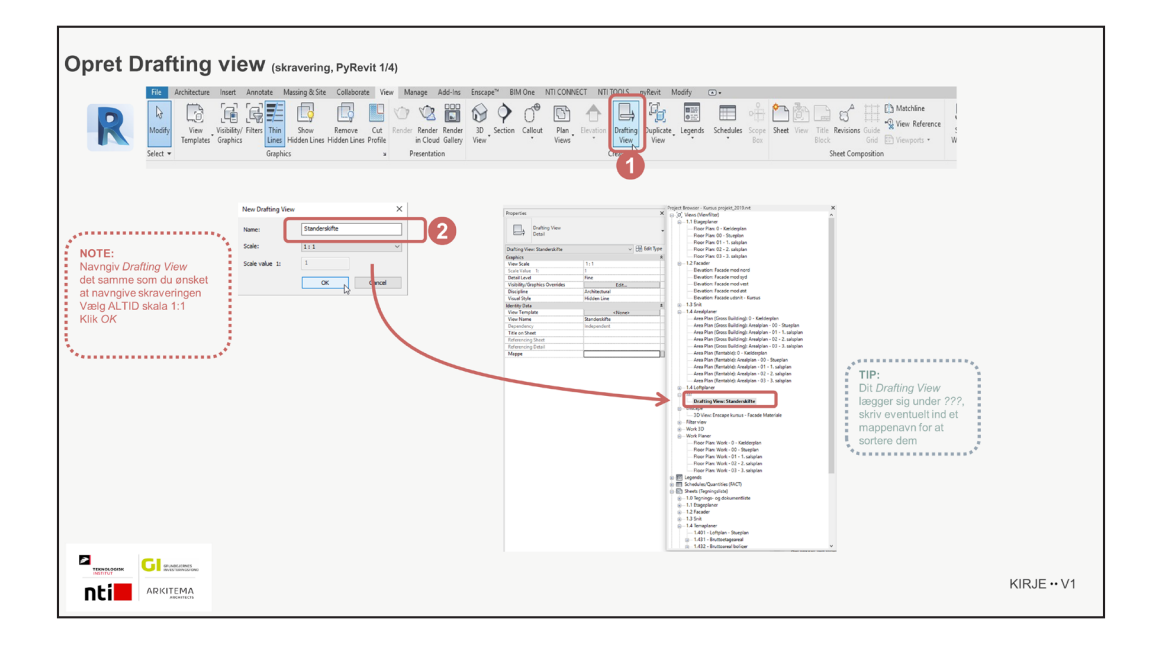

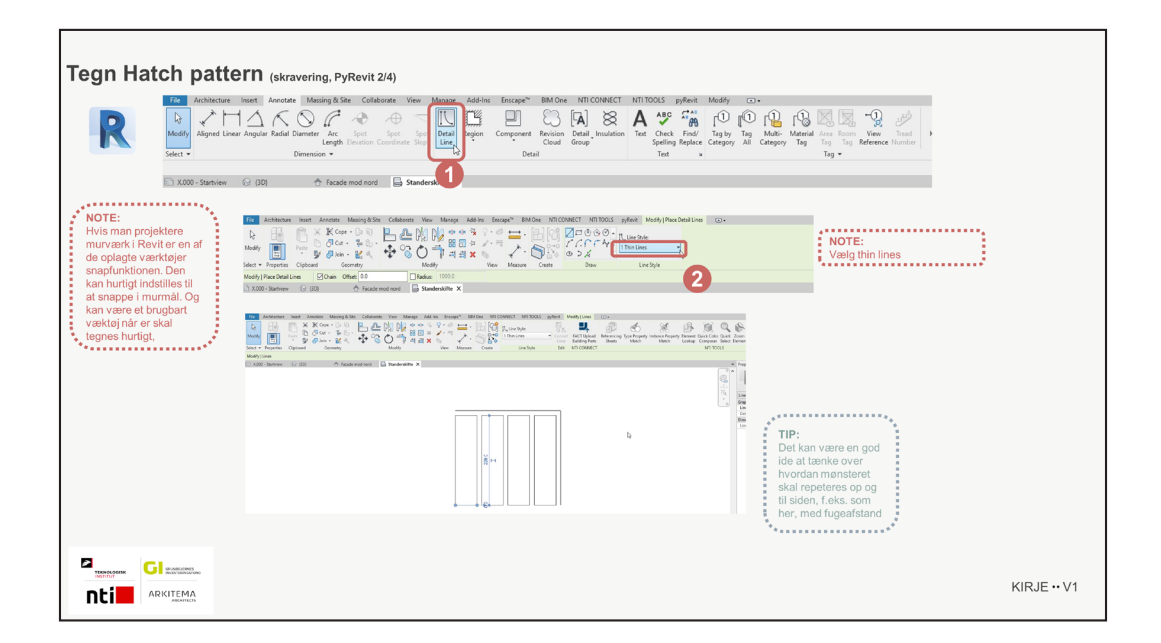

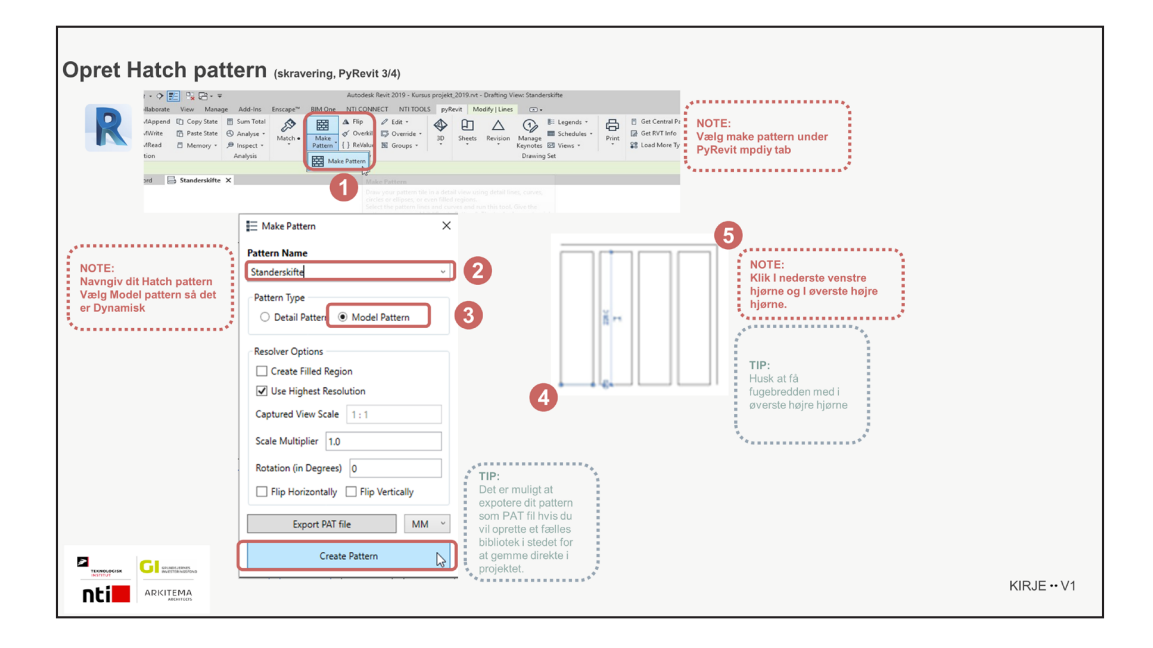

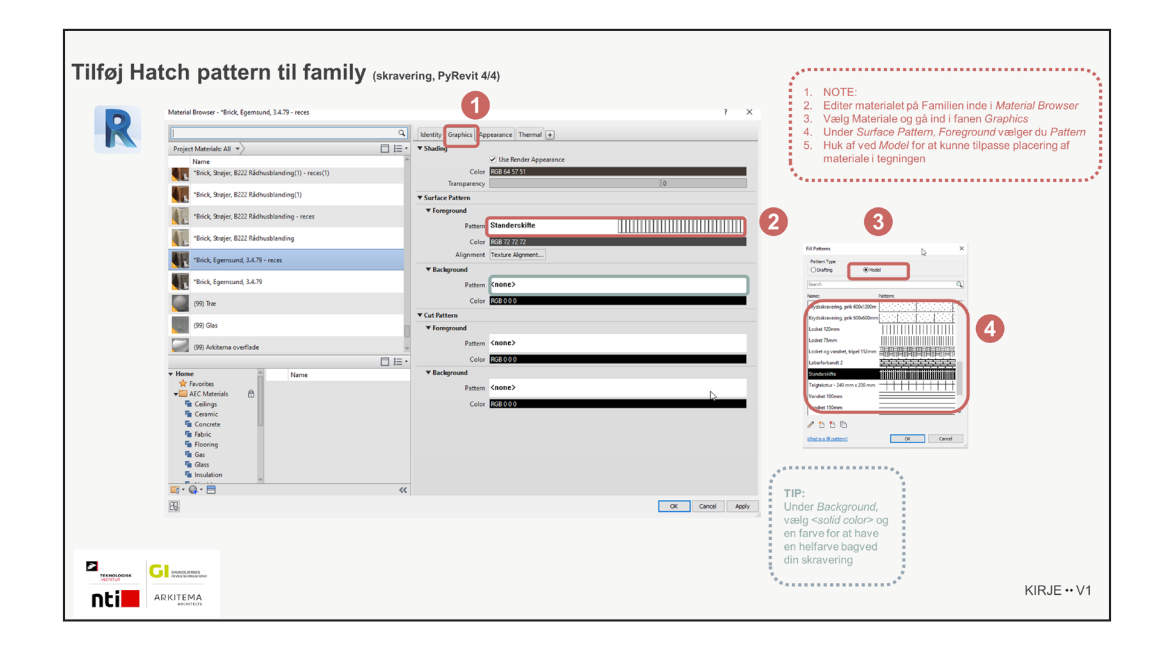

#### Materialer / Bump patterns Renoveringsfaser

Materialeoverflader er en vigtig del af det visuelle udtryk I 3D modellerne, for at kunne visualisere dem så de bliver så virkelighedstro som muligt I forhold til producenternes sten, så kan man ændre det grafiske udtryk ved at følge guiden herunder. Det er ikke kun på store nybyg projekter at dette kan være brugbart, men især også til renoveringsprojekter hvor der arbejdes med tegl, både som nye tegl, men også genbrugstegl kan med den rigtige bearbejdning komme til at fremstå flot i en 3D model.

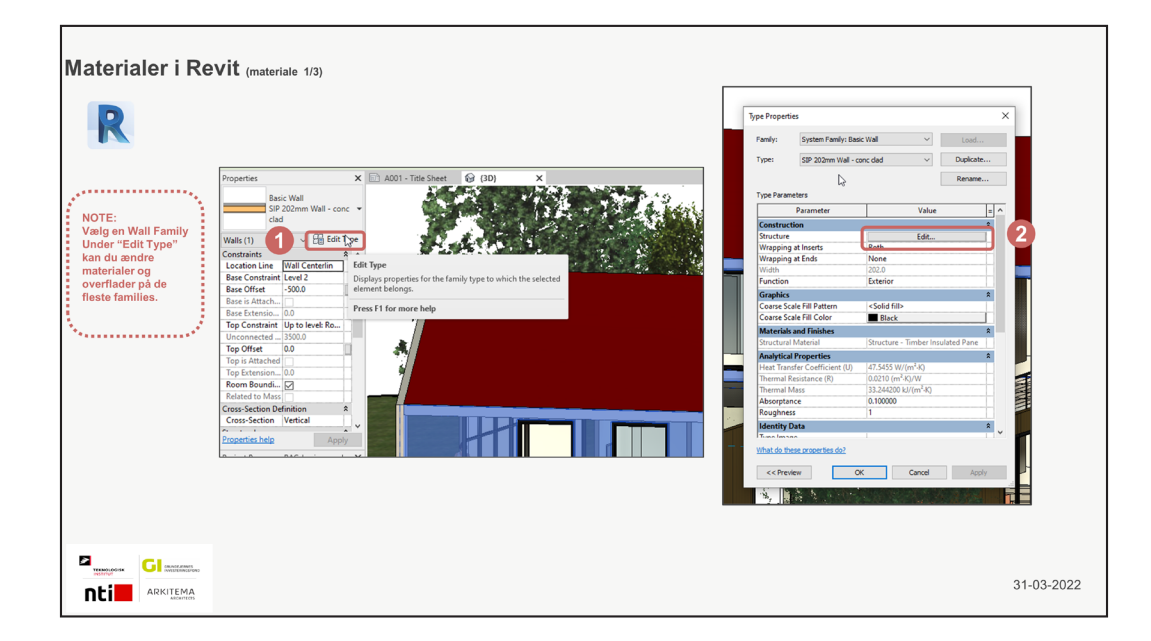

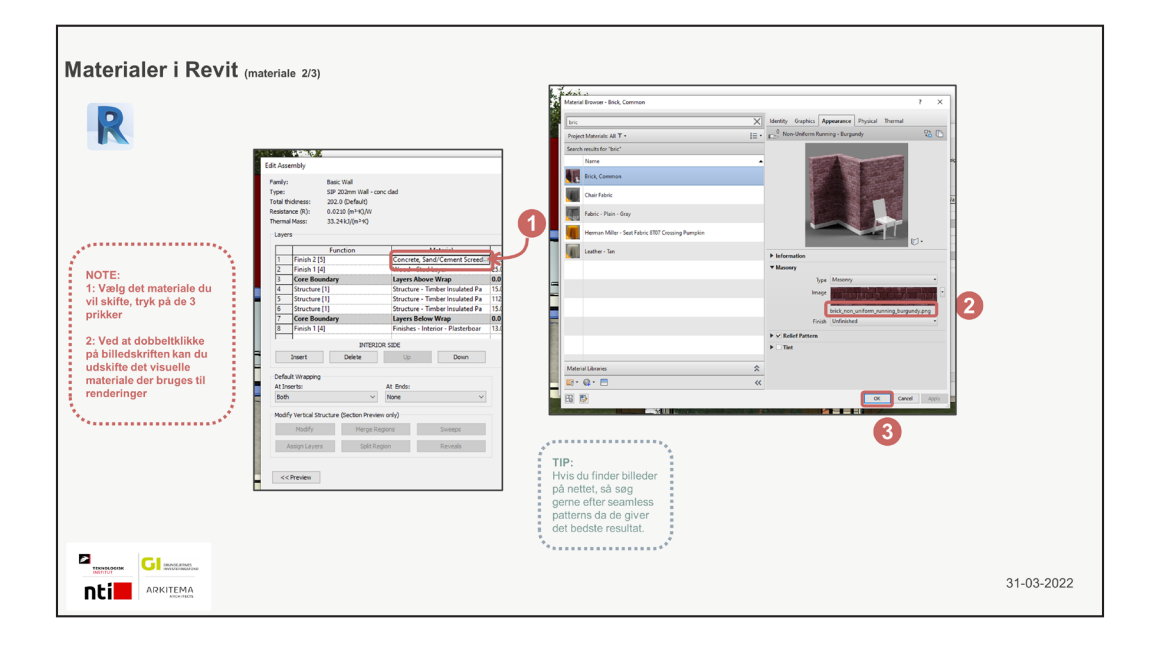

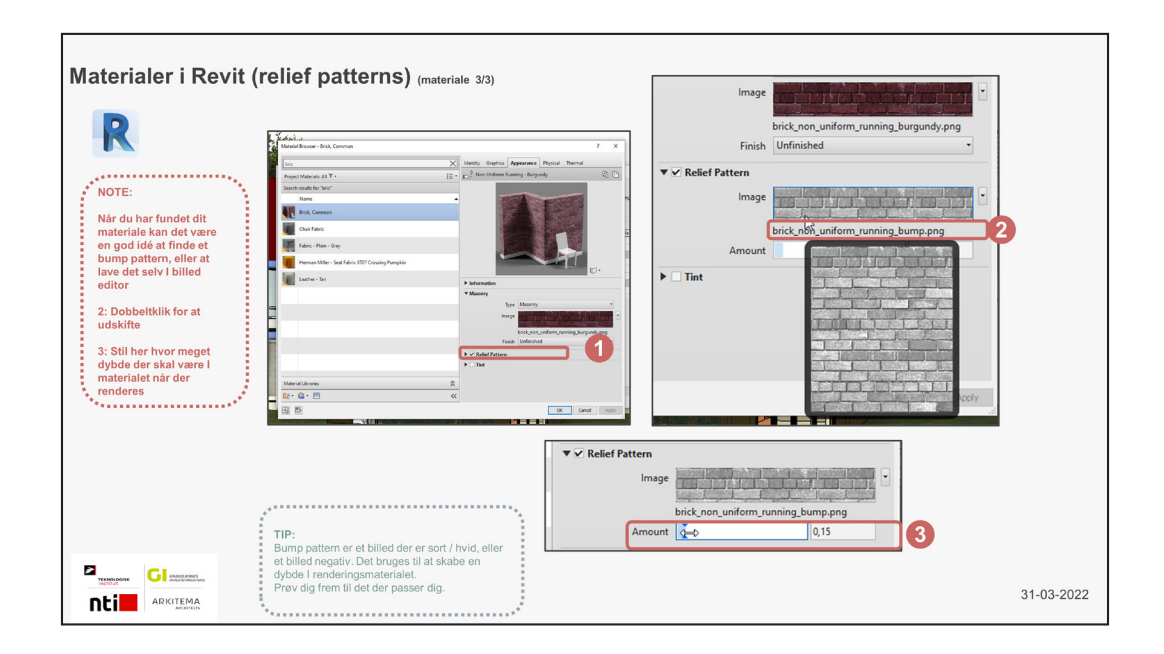

#### **Design options**

Designoptions er en funktion I Revit, hvor det er muligt at sætte forskellige scenarier op i modellen. Man kan f.eks bruge den ved renoveringer af rum hvor der er behov for kunne diskutere forskellige løsningsmodeller på en rum opdeling. I de efterfølgende steps er det beskrevet hvordan man opretter en design option.

De 4 valgte eksempler på funktionaliteter er repræsentative for smarter funktioner i Revit, der både kan nedsætte opgaver med stor gentagelse og samtidig høje det grafiske udtryk.

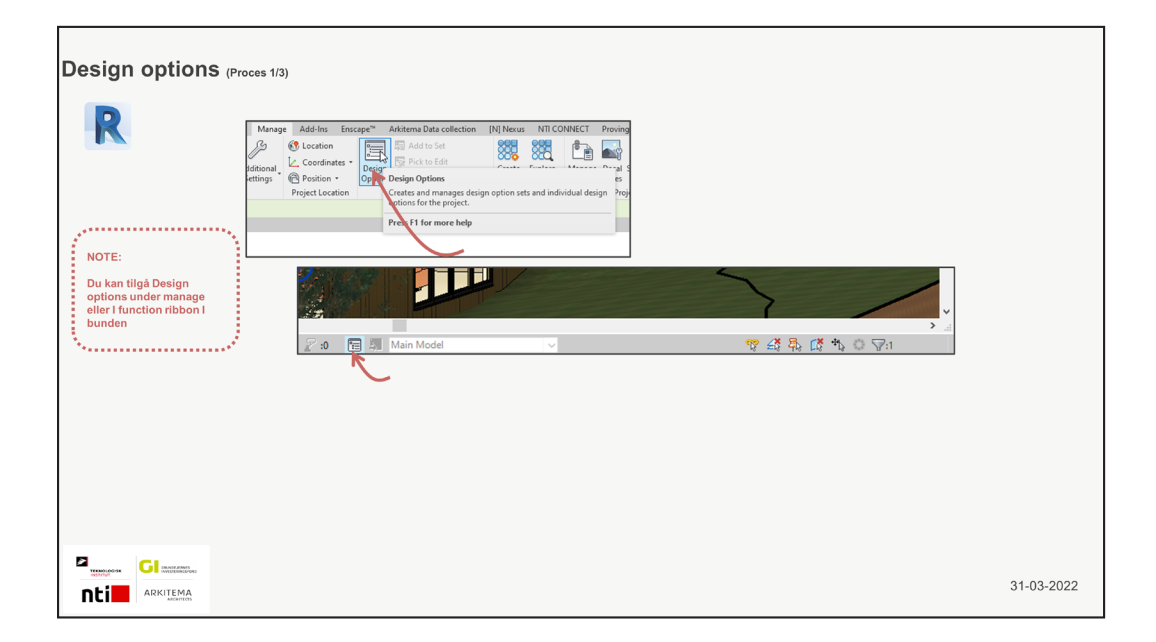

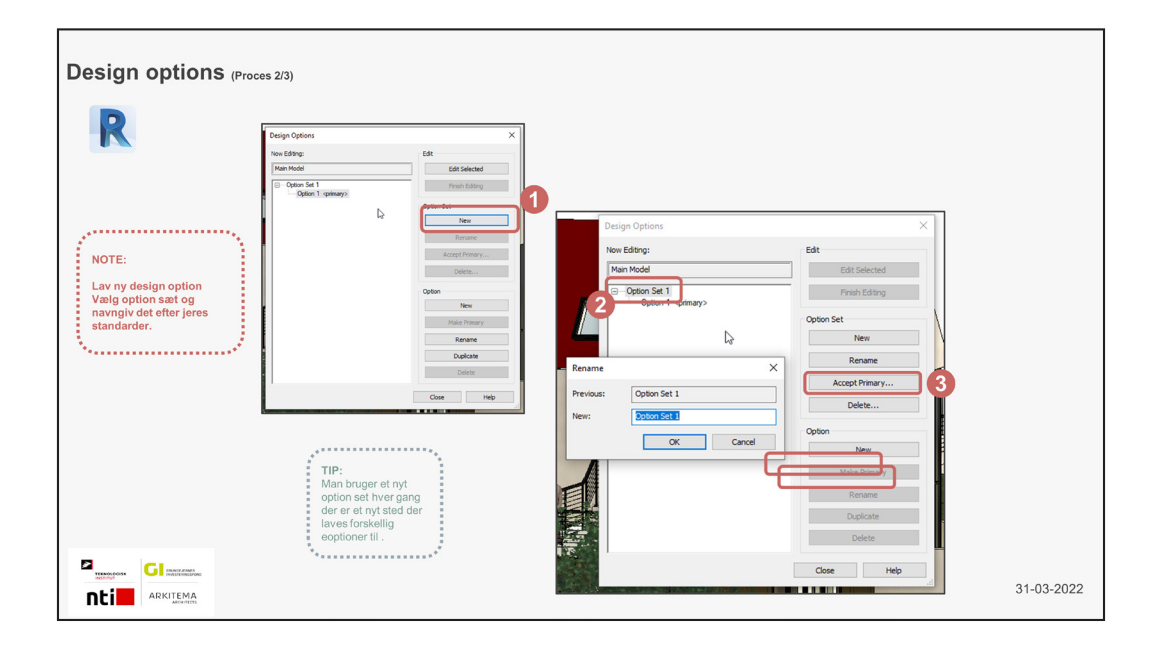

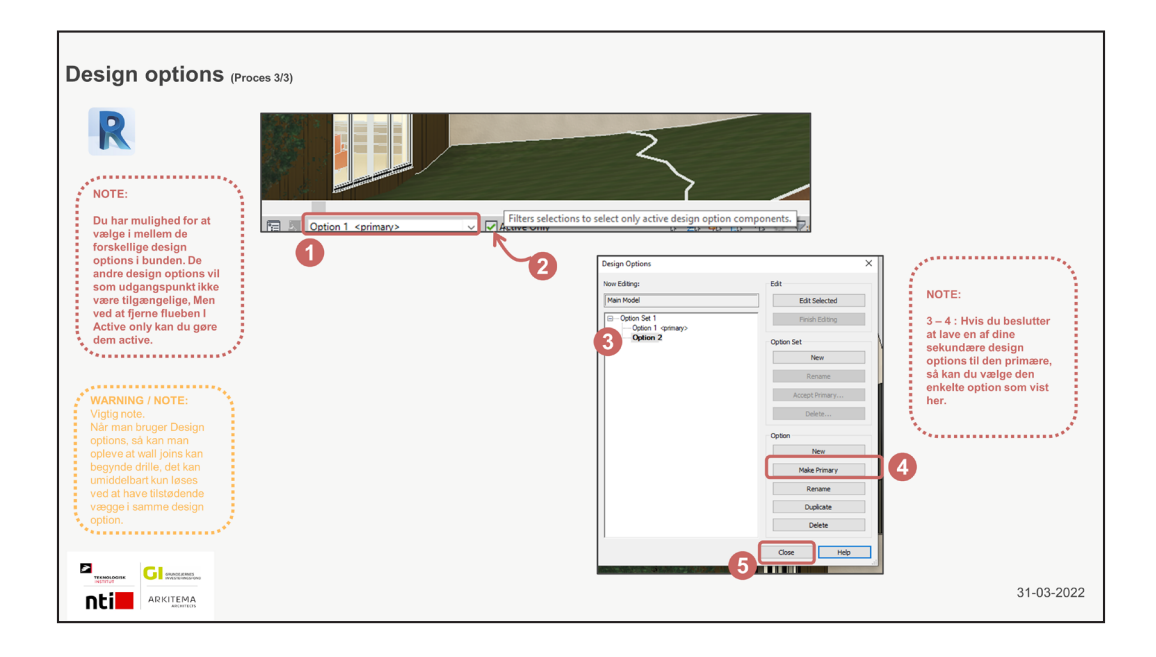

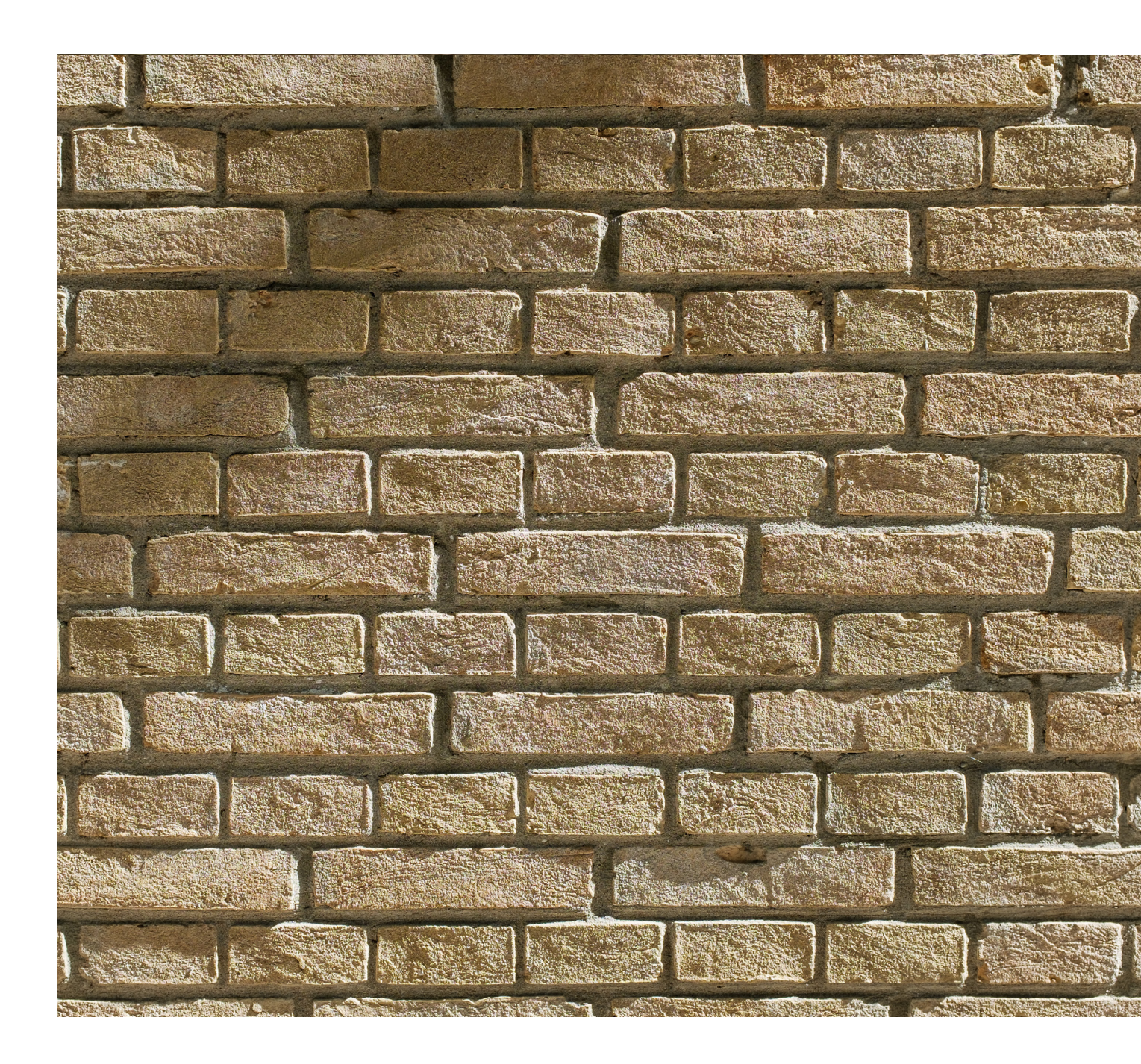

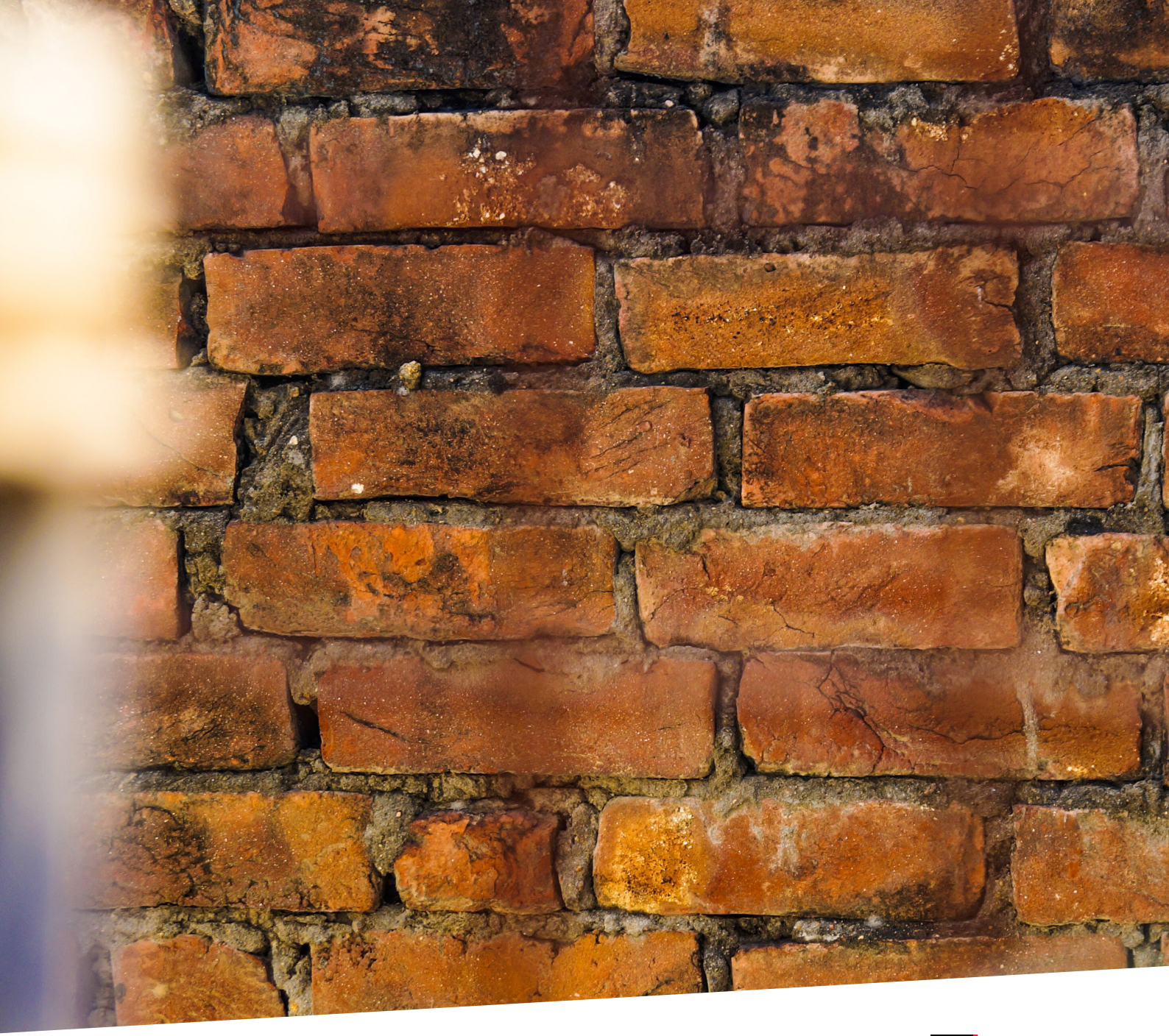

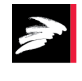

TEKNOLOGISK